# 拡張機能 ~コールモード~

自局 ID、UC(ユーザーコード)、秘話 ID など、通信時に使用する情報や機能の設定 (12 項目)をおこなうことができます。

| 項目               | 初期値   | 設定値             | 機能                       |
|------------------|-------|-----------------|--------------------------|
| CO1 通信方式         | UC 通信 | 個別通信 /UC 通信     | 通信方式の選択                  |
| CO2 UC           | 000   | 000~511         | UC(ユーザーコード)の設定           |
| <b>CO3</b> UC ベル | 0 🗆   | 0~3 🗆           | 同一 UC 呼び出し電子音の回数設定       |
| CO4 自局 ID        | 001   | 001~200         | 自局Dの設定                   |
| CO5 グループ ID      | 201   | 201~230         | グループ ID の設定              |
| CO6 個別ベル         | 1 🖸   | 0/1/2/3/4/5 🛛   | 個別呼び出し時の電子音の回数設定         |
| CD7 グループベル       | 0 🗆   | 0/1/2/3 回       | グループ/一斉呼び出し時の電子          |
|                  |       | 0, 1, 2, 3 1    | 音の回数設定                   |
| CO8 個別宛先         | 可変    | 可変 / 固定         | 個別通信時の呼び出し先表示の設定         |
| 000 固定应失         | 000   | $000 \sim 230$  | 個別通信の待ち受け画面に表示させ         |
|                  | 000   | 00077230        | る相手局のD設定                 |
| C10 緊急個別 ID      | ***   | 000 ~ 255       | 緊急を知らせたい相手局のD設定          |
| C11 通話保持時間       | 5秒    | 5/10/15/30/60 秒 | 個別通信時の通話保持時間の設定          |
|                  |       |                 | プリセット秘話コード(秘話 ID)の       |
| 0.12 秘話 10       | OFF   | OFE/\$01 ~ \$20 | 選択。                      |
|                  | OFF   |                 | あらかじめ \$01~ \$20 に、最大 20 |
|                  |       |                 | 種類の秘話コードをプリセット可能。        |

拡張機能(コールモード)の基本的な操作方法を右ページに記します。 各項目の具体的な操作方法は、36ページ以降を参照してください。

) 拡張機能(セットモード)の詳細は、44 ページ以降を参照してください。

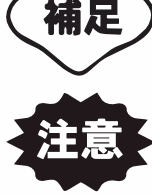

拡張機能(サービスモード)は、サービスマン専用のモードです。 故意に設定すると無線機が使用できなくなることがあります。

- 一度電源を切り、"選択"ボタンを押しな がら電源を入れ、拡張機能の選択画面が 表示されたら"選択"ボタンを放します。
- ② ロータリースイッチをまわして "コール モード"を選択します。
- ③ "選択"ボタンを押します。

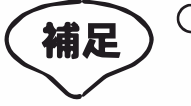

- パスワードの入力画面が表示され た場合、コールモードの設定操作 が禁止されていますので、お買い 上げいただきました販売店にご相 談ください。
  - パスワードがわかっている場合
     は、下記の方法でパスワードを入 力してください。
    - 1. ロータリースイッチで数字を 選択します。
    - 2. ◀/▶ ボタンで桁を移動させ、
       □-タリースイッチで数字を
       選択します。
    - 3. 入力が終わったら"選択"ボ タンで決定します。
    - 正しいパスワードが入力されると、コールモードの画面が表示されます。

株式会社エクセリ(代理店届出番号C1909977) 東京都墨田区菊川3 17 2 アドン菊川ビル4F / 大阪府大阪市中央区久太郎町1 9 5 URL : https://www.exseli.com/

- ④ ロータリースイッチをまわして、設定したい項目を選択します。
- ⑤ "選択"ボタンを押します。
- ⑥ ロータリースイッチをまわして、設定値 を変更します。
- ⑦ "選択"ボタンを押します。その後電源を 切ると設定は終了です。

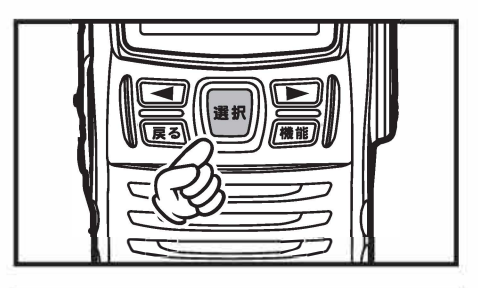

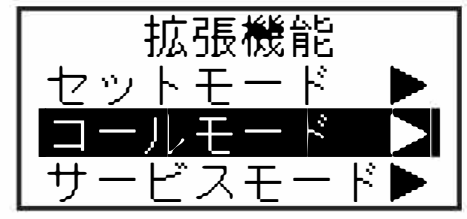

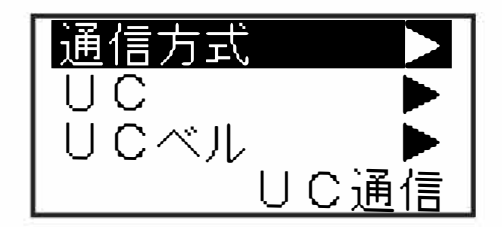

### CO1 通信方式

UC 通信と個別通信を切り換えることができます。

- ① 35ページの①~③の操作をおこない、コールモードにします。
- ② ロータリースイッチをまわして、"通信方式"の表示にあわせます。
   現在の通信方式が表示されます。
   U
- ③ "選択"ボタンを押します。
- ④ ロータリースイッチをまわして、希望の 通信方式を選択します。
   UC 通信 : UC 通信方式で運用するとき。
   個別通信 : 個別通信方式で運用するとき。
- ⑤ "選択"ボタンを押します。その後電源を切ると設定は終了です。

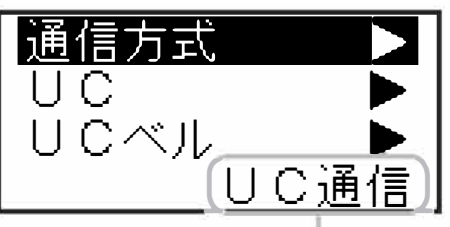

現在の通信方式

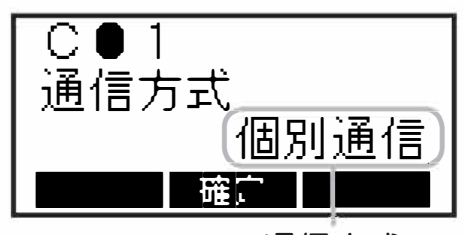

通信方式

### CO2 UC

UC(ユーザーコード)を変更することができます。

- ① 35ページの①~③の操作をおこない、コールモードにします。
- ロータリースイッチをまわして、"UC"の 表示にあわせます。
  - 現在のユーザーコードが表示されます。

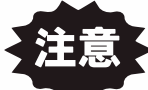

- 〇 ユーザーコードの代わりに "CH"
   が表示される場合は、すでにチャンネルごとにユーザーコードが設定されており、変更することができません。
  - 現在の値が表示されていても、次 の③の操作にて"選択"ボタンを 押しても値が変更できない場合は、 販売店によりユーザーコードの変 更が禁止された状態になっていま す。

これらの状態でユーザーコードの変 更が必要な場合は、お買い上げの販 売店にご相談<ださい。

- ③ "選択"ボタンを押します。 ユーザーコードの百の桁で、カーソルが点滅します。
- ④ ロータリースイッチをまわして、希望の 数字を選択します。

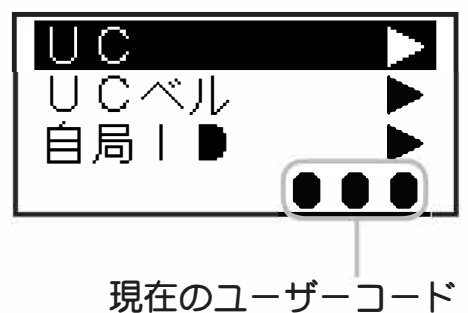

次ページに続く

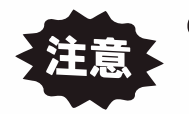

- 設定できるユーザーコードは "ODD"
   ~ "511"です(512以上の数字に あわせることはできますが、設定す ることはできません)。
- ユーザーコードの"000"は、特別 なユーザーコードとして扱われ、受 信時は、ユーザーコードが異なる信 号も受信できますが、送信時は"000" を設定している相手としか、通信す ることができません。

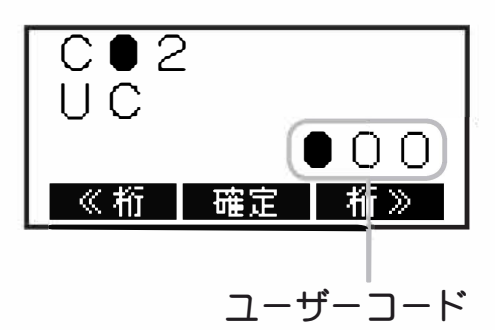

- ⑤ ▶ ボタンを押すと、カーソルが右の桁に 移動します。
   ◀ ボタンを押すと、カーソルが左の桁に移動します。
- ⑥ ④と⑤の操作を繰り返して、3桁のユー ザーコードを設定します。
- ⑦ "選択"ボタンを押します。その後電源を 切ると変更は終了です。

UC 通信で運用中、同一UC の他局から呼び出しを受けた時に鳴る電子音の回数を、変更することができます。

- ① 35ページの①~③の操作をおこない、コールモードにします。
- ② ロータリースイッチをまわして、"UCベル" の表示にあわせます。 現在の設定回数が表示されます。
- ③ "選択"ボタンを押します。
- ④ ロータリースイッチをまわして、希望の
   回数を選択します。
   設定できる回数は "回回" ~ "3回"です。
- ⑤ "選択"ボタンを押します。その後電源を 切ると設定は終了です。

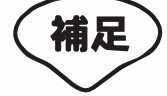

- UCベル回数"1回"~"3回"を 設定すると、同一UCで着信した場 合、呼び出し音が鳴ると同時に画面に "-Called-"が応答送信するまで、または 他のボタン操作するまで表示を継続し ます。
  - UC ベルは、5 秒以内の繰り返し呼び出しの場合、呼び出し音はなりません。

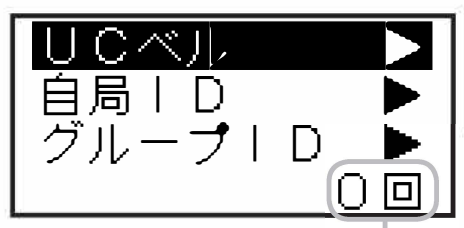

現在の電子音が鳴る回数

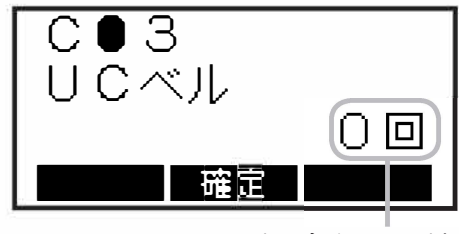

電子音が鳴る回数

CO4 自局 ID ~個別通信で使用する機能です~

無線機に設定されている自局のID(自局の個別番号)を変更することができます。

- 35ページの①~③の操作をおこない、コー ルモードにします。
- ② ロータリースイッチをまわして、"自局
   D"の表示にあわせます。
   現在の自局 D が表示されます。
- ③ "選択"ボタンを押します。
- ④ ロータリースイッチをまわして、希望の
   数字を選択します。

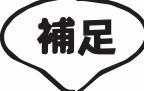

自局 ID の個別番号は 001 ~ 200 まで選択が可能です。お買い上げの販売店であらかじめ使用する無線機の台数に合わせて個別番号だけを設定し登録することが可能です。登録をご希望の場合は、お買い上げの販売店にご相談<ださい。</p>

⑤ "選択"ボタンを押します。その後電源を 切ると変更は終了です。

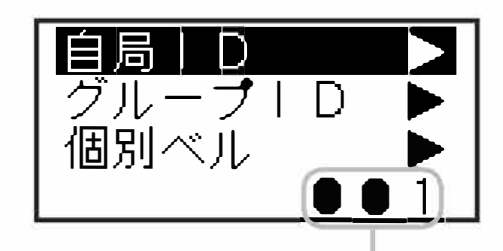

現在の自局 ID

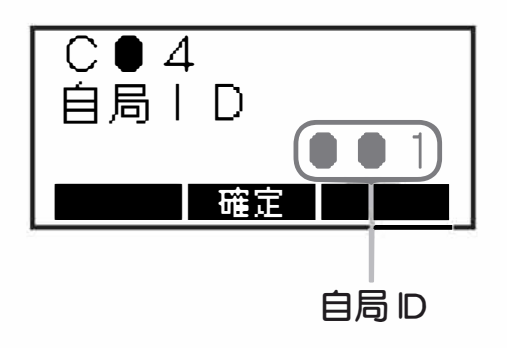

## CO5 グループ ID ~個別通信で使用する機能です~

無線機に設定されているグループロを変更することができます。

- ① 35ページの①~③の操作をおこない、コールモードにします。
- □-タリースイッチをまわして、"グルー プ ID"の表示にあわせます。

現在のグループDが表示されます。

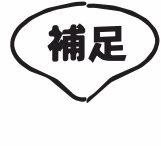

- 現在のグループIDに"ALL"が表示さ れている場合は、販売店により複数の グループIDが登録されています。変 更が必要な場合はお買い上げの販売 店にご相談ください。
- ③ "選択"ボタンを押します。
- ④ ロータリースイッチをまわして、希望の Dを選択します。

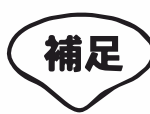

グループIDは201~230まで選択が 可能です。お買い上げの販売店であら かじめ使用するグループIDだけをを設定 し登録することが可能です。登録をご希 望の場合は、お買い上げの販売店にご 相談<ださい。

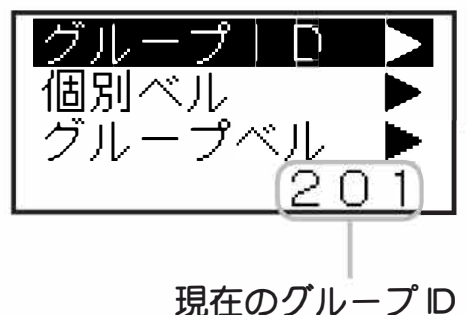

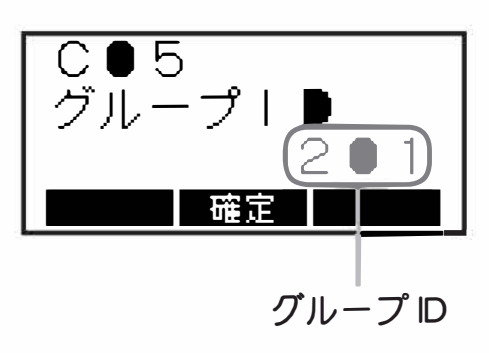

⑤ "選択"ボタンを押します。その後電源を 切ると変更は終了です。

## CO6 個別ベル

個別呼び出しを受けた時に鳴る電子音の回数を、変更することができます。

- ① 35ページの①~③の操作をおこない、コールモードにします。
- ② ロータリースイッチをまわして、"個別ベル"の表示にあわせます。
   現在の電子音が鳴る回数が表示されます。
- ③ "選択"ボタンを押します。
- ④ ロータリースイッチをまわして、希望の
   回数を選択します。
   設定できる回数は "ロ"~ "5"です。
- ⑤ "選択"ボタンを押します。その後電源を 切ると設定は終了です。

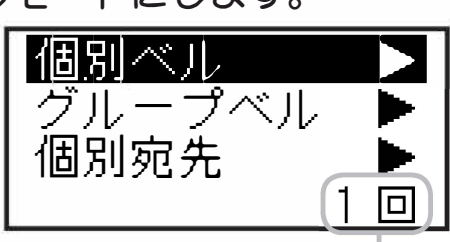

現在の電子音が鳴る回数

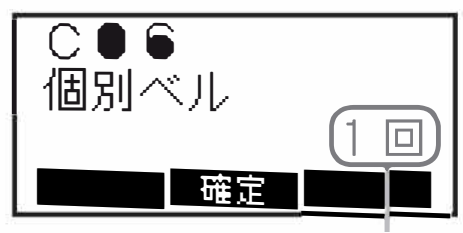

電子音が鳴る回数

CO7 グループベル

グループ / 一斉呼び出しを受けた時に鳴る電子音の回数を、変更すること ができます。

- ① 35 ページの①~③の操作をおこない、コールモードにします。
- ② ロータリースイッチをまわして、"グルー プベル"の表示にあわせます。
   現在の電子音が鳴る回数が表示されます。
- ③ "選択"ボタンを押します。
- ④ ロータリースイッチをまわして、希望の
   回数を選択します。
   設定できる回数は "D" ~ "3" です。
- ⑤ "選択"ボタンを押します。その後電源を 切ると設定は終了です。

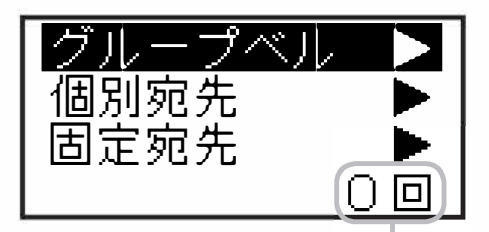

現在の電子音が鳴る回数

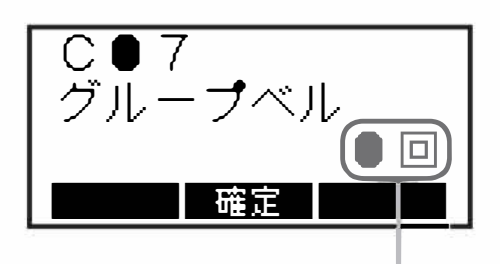

電子音が鳴る回数

CO8 個別宛先 ~個別通信で使用する機能です~ 応答待ち時間(通話タイマー)が経過して、待機状態に戻る際の、呼び出 し先表示の条件を設定することができます。

- ① 35 ページの①~③の操作をおこない、コールモードにします。
- ② ロータリースイッチをまわして、"個別宛 先"の表示にあわせます。
   現在の設定が表示されます。
- ③ "選択"ボタンを押します。
- ④ ロータリースイッチをまわして、希望の
   表示方法を選択します。
  - 可変:直前の通話で設定した呼び出し先の D を 表示します。
  - 固定:あらかじめ設定している(CO9 固定宛先で 設定)呼び出し先の ID 表示に変わります。
- ⑤ "選択"ボタンを押します。その後電源を 切ると設定は終了です。

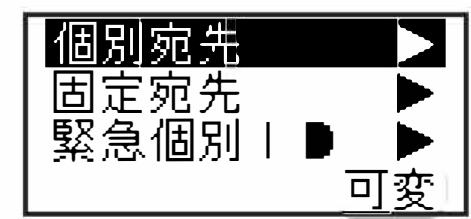

現在の設定

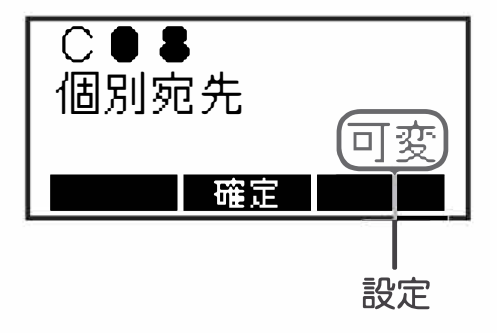

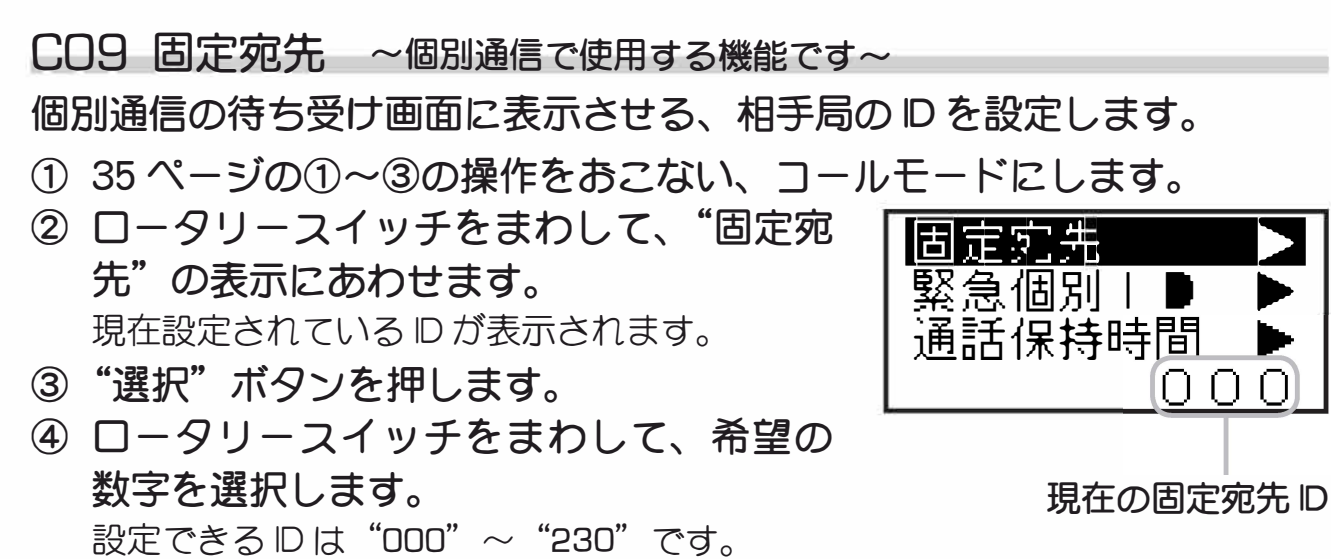

※ALL" 一斉呼び出しは"000"、"個別"呼び出し設定は"001" ~ "200"の呼び出し№番号を、
"グループ 01 ~ 30"で呼び出しを設定するときは
"201" ~ "230"を設定します。

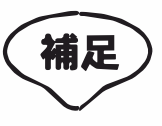

お買い上げの販売店であらかじめ使用 する固定宛先を設定し登録することが可 能です。登録をご希望の場合は、お買 い上げの販売店にご相談<ださい。

確定 固定宛先 ID

C **9** 

固定宛先

5 "選択"ボタンを押します。その後電源を 切ると設定は終了です。

C10 緊急個別 ID ~個別通信で使用する機能です~

出荷時の設定は、同一ユーザーの全員に緊急を知らせる"緊急一斉"に設 定されていますので、本設定を行うことはできません。

緊急を知らせたい相手局の ID を変更できる"緊急個別"方式への変更は、 お買い上げの販売店にご相談ください。

◎ 緊急一斉

同じユーザーの全ての局に対し、一斉に緊急を知らせることができます。

◎ 緊急個別

特定の相手局にだけ、緊急を知らせることができます。

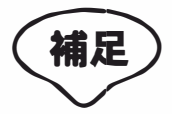

本設定は、F06 緊急モードの設定を"S","T"または"BP+T"に設定した時に 動作する機能です。緊急時に知らせる相手先を設定します。

## C11 通話保持時間

## 応答待ち時間(通話タイマー)の時間を設定することができます。

- ① 35ページの①~③の操作をおこない、コールモードにします。
- ② ロータリースイッチをまわして、"通話保 持時間"の表示にあわせます。 現在の設定時間が表示されます。
- ③ "選択"ボタンを押します。
   ④ ロータリースイッチをまわして、希望する応答待ち時間を選択します。
   設定できる時間は"5秒"、"10秒"、"15秒"、"30秒"、"60秒"です。
- ⑤ "選択"ボタンを押します。その後電源を 切ると設定は終了です。

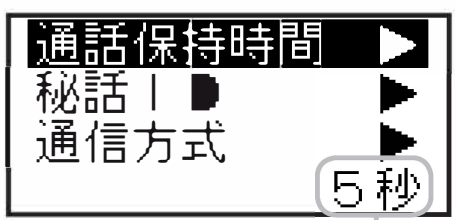

現在の設定時間

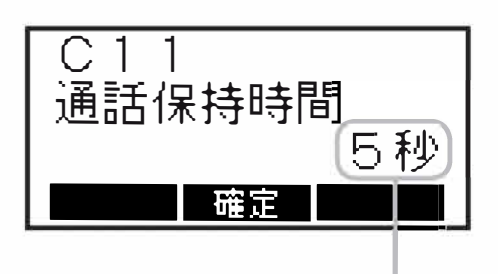

設定時間

秘話通信機能の動作を、ON/OFF することができます。

秘話通信機能を使用するには、あらかじめ秘話コードを設定しておく必要 があります。詳しくはお買い上げの販売店にご相談ください。

- ① 35ページの①~③の操作をおこない、コールモードにします。
- ② ロータリースイッチをまわして、"秘話 ID"の表示にあわせます。
   現在の設定が表示されます。

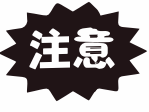

補足

- \*ALL OFF"が表示される場合は、秘話 機能の使用が禁止されていますので、 設定を行うことはできません。
- ③ "選択"ボタンを押します。

 ④ ロータリースイッチをまわして、秘話通 信機能の OFF または秘話コードを選択し ます。

- "\$01~\$20":設定した秘話コードで秘話機能が動作します。
- "OFF": 秘話通信機能が OFF になります。
- ⑤ "選択"ボタンを押します。その後電源を 切ると設定は終了です。
  - 〇 秘話通信機能が動作しているときは、ディスプレイに"部"が点灯します。
    - 交信したい相手の無線機にも、同じ 秘話コードが設定されていないと、 交信することはできません。
    - 〇 お互いの秘話コードが異なる場合 は、相手の音声を電気的に秘話処 理した電子音が聞こえるだけで、 通話内容を正しく聞き取ることが できません。
    - 秘話信号を受信すると、LED ラン プが青色で点滅します。
    - 秘話通信機能が動作しているとき に送信すると、LED ランプが青色 で点灯します。

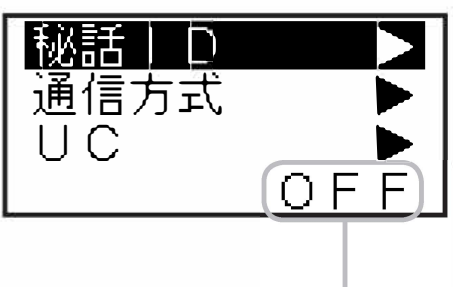

現在の設定

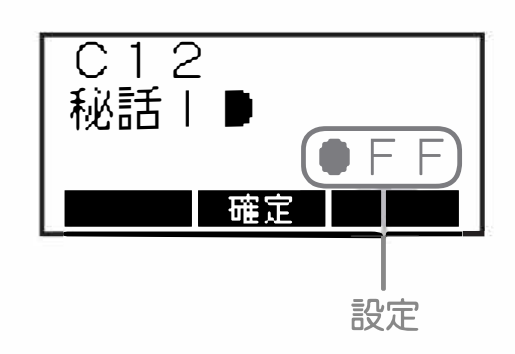

# 拡張機能 ~セットモード~

本機に内蔵された、各機能の設定(17項目)をおこなうことができます。

| 項目           | 初期値   | 設定値                               | 機能                                     |
|--------------|-------|-----------------------------------|----------------------------------------|
| F01 ビープレベル   | 08    | 00 ~ 15                           | 操作音(ビープ音)の音量設定                         |
| F02 外部マイク    | 0     | +10/+6/+3/0<br>-3/-6/-12/-18      | 外部マイクの感度設定                             |
| F03 内部マイク    | 0     | +10/+6/+3/0<br>-3/-6/-12/-18      | 内部マイクの感度設定                             |
| F04 ロータリー    | チャネル  | チャネル /D                           | ロータリースイッチの動作設定                         |
| F05 キーロック    | 前面    | PTT/ 前面 /<br>上部 / 全て /<br>前面 + 上部 | キーロックの動作設定                             |
| F06 緊急モード    | BP    | BP/T/S/BP+T/OFF                   | 緊急モードの動作設定                             |
| F07 TXビープ    | OFF   | ON/OFF                            | 送信開始時の電子音設定                            |
| F08 RX ビープ   | OFF   | ON/OFF                            | 相手局の送信終了音の設定                           |
| F09 ローンワーカー  | OFF   | ON/OFF                            | PTT 無操作で 60 分経過すると自動<br>的に緊急モードになる動作設定 |
| F10 ノイズキャンセル | ON    | ON/OFF                            | ノイズキャンセル機能の設定                          |
| F11 弱電界アラーム  | OFF   | ON/OFF                            | 受信信号が極端に弱い場合に鳴る<br>アラームの設定             |
| F12 不在着信ベル   | OFF   | OFF/5秒每×2<br>2秒每/1分每/連続           | 個別着信時に応答しなかった場合<br>に鳴るベルの設定            |
| F13 アンサーバック  | OFF   | ON/OFF                            | 相手局に電波が届いているかを<br>確認する機能の設定            |
| F14 電池残量表示   | リチウム  | リチウム / アルカリ                       | 使用する電池の種類を選択                           |
| F15 ACC 電源   | ON    | ON/OFF                            | オプションユニットの電源供給<br>設定                   |
| F16 GPS モード  | ポーリング | ポーリング / 定期送信                      | GPS による自局の位置情報送出<br>条件の設定              |
| F17 設定リセット   |       | -                                 | 拡張機能の設定を初期値(ご購入<br>時の状態)に戻します          |

セットモードの基本的な操作方法を右ページに記します。 各項目の具体的な操作方法は、46ページ以降を参照してください。

補足

拡張機能(コールモード)の詳細は、34ページ以降を参照してください。

拡張機能(サービスモード)は、サービスマン専用のモードです。 故意に設定すると無線機が使用できなくなることがあります。

- 一度電源を切り、"選択"ボタンを押しな がら電源を入れ、拡張機能の選択画面が 表示されたら"選択"ボタンを放します。
- ② ロータリースイッチをまわして "セット モード"を選択します。
- ③ "選択"ボタンを押します。

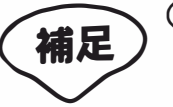

- 〇 パスワードの入力画面が表示され た場合、セットモードの設定操作 が禁止されていますので、お買い 上げいただきました販売店にご相 談ください。
  - O パスワードがわかっている場合は、
     下記の方法でパスワードを入力してください。
    - 1. ロータリースイッチで数字を選 択します。
    - 2. ◀/▶ ボタンで桁を移動させ、
       □-タリースイッチで数字を選択します。
    - 3. 入力が終わったら"選択"ボタ ンで決定します。
    - 4. 正しいパスワードが入力される と、セットモードの画面が表示 されます。
- ④ ロータリースイッチをまわして、設定したい項目を選択します。
- ⑤ "選択" ボタンを押します。
- ⑥ ロータリースイッチをまわして、設定値 を変更します。
- ⑦ "選択"ボタンを押します。その後電源を 切ると設定は終了です。

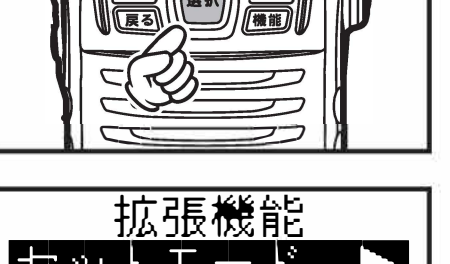

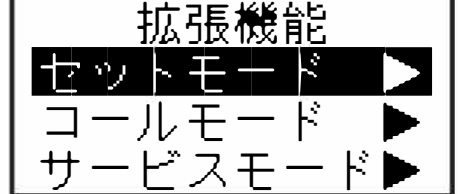

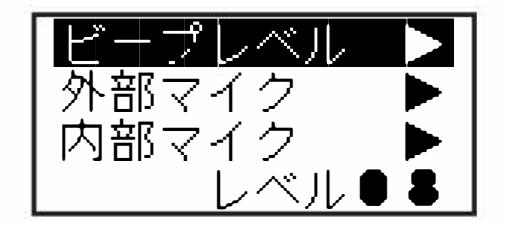

F01 ビープレベル

ボタンやスイッチを押したときに鳴る確認音の、音量を設定することができます。

- ① 45ページの①~③の操作をおこない、セットモードにします。
- ② ロータリースイッチをまわして、"ビープレベル"の表示にあわせます。
  現在の音量レベルが表示されます。
- ③ "選択"ボタンを押します。
- ④ ロータリースイッチをまわして、希望の 音量を選択します。
   設定できる音量レベルは "DD" ~ "15" です。
- ⑤ "選択"ボタンを押します。その後電源を 切ると設定は終了です。

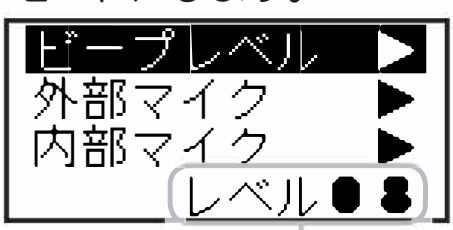

現在の音量レベル

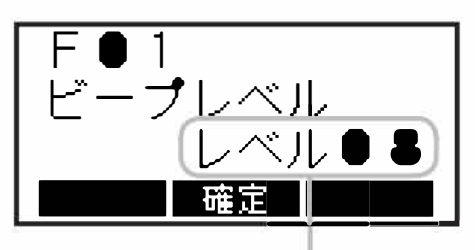

音量レベル

FO2 外部マイク

外部マイクロホンのマイク感度を設定することができます。

- ① 45 ページの①~③の操作をおこない、セットモードにします。
- ② ロータリースイッチをまわして、"外部マ イク"の表示にあわせます。 現在のマイク感度が表示されます。
- ③ "選択"ボタンを押します。
- ④ ロータリースイッチをまわして、希望の 感度を選択します。 マイク感度は、下記の8段階から選択すること

マイク感度は、下記の8段階から選択すること ができます。

(低)"-18"↔"-12"↔"-6"↔"-3"↔"0"↔"+3"↔"+6"↔"+10"(高)

⑤ "選択"ボタンを押します。その後電源を 切ると設定は終了です。

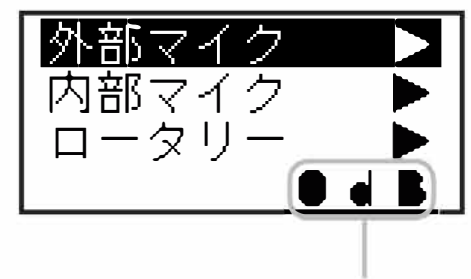

現在のマイク感度

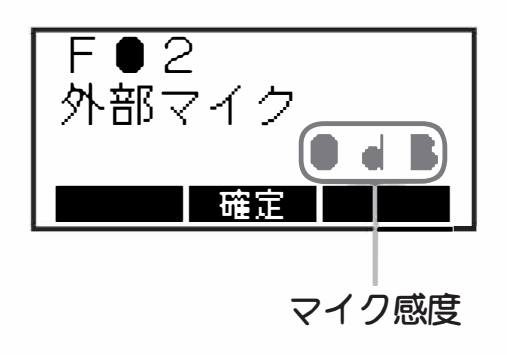

FO3 内部マイク

マイク感度を設定することができます。

- ① 45ページの①~③の操作をおこない、セットモードにします。
- ② ロータリースイッチをまわして、"内部マ イク"の表示にあわせます。 現在のマイク感度が表示されます。
- ③ "選択"ボタンを押します。
   ④ ロータリースイッチをまわして、希望の 感度を選択します。
   マイク感度は、下記の8段階から選択すること ができます。

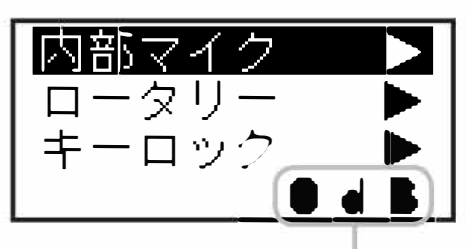

現在のマイク感度

(低)"-18"↔"-12"↔"-6"↔"-3"↔"0"↔"+3"↔"+6"↔"+10"(高)

⑤ "選択"ボタンを押します。その後電源を 切ると設定は終了です。

|  | F●3<br>内部マイク<br>●●■ |
|--|---------------------|
|--|---------------------|

マイク感度

F04 ロータリー

ロータリースイッチの動作を変更することができます。

- ① 45ページの①~③の操作をおこない、セットモードにします。
- ② ロータリースイッチをまわして、"ロータ リー"の表示にあわせます。 現在の動作が表示されます。
- ③ "選択" ボタンを押します。
- ④ ロータリースイッチをまわして、希望の 動作を選択します。
  - チャネル : ロータリースイッチをまわすと、 運用チャンネルが変わります。
    - ID : ロータリースイッチをまわすと、呼び出し先 D が変わります。
- ⑤ "選択"ボタンを押します。その後電源を 切ると設定は終了です。

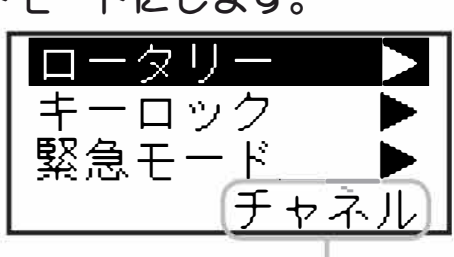

現在の動作

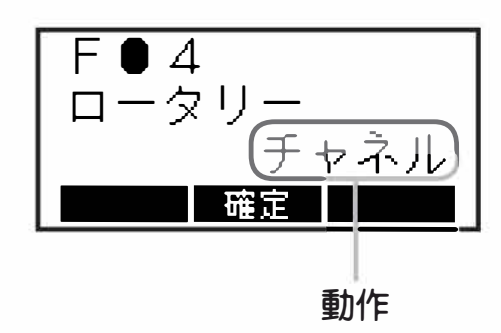

F05 キーロック

ロック機能を動作させたときの、ロックさせる条件を設定することができ ます。

- ① 45ページの①~③の操作をおこない、セットモードにします。
- ② ロータリースイッチをまわして、"キー ロック"の表示にあわせます。 現在の動作が表示されます。
- ③ "選択" ボタンを押します。
- ④ ロータリースイッチをまわして、希望の ロック範囲を選択します。

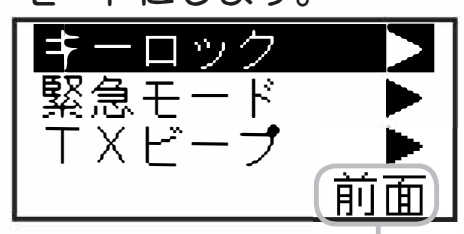

現在の設定

- 前面 : 無線機前面(側面を含む)にあ るボタンがロックされます。
- 上部 : ロータリースイッチとコールチャ ンネルボタンがロックされます。
- 全て : PTT ボタンを含めた、上部、前面 (側面を含む)の各ボタン、及び ロータリースイッチがロックされ ます。
- 前面+上部: PTT ボタンを除く、上部、前面(側 面を含む)の各ボタン及びロータ リースイッチがロックされます。

PTT : PTTボタンだけがロックされます。

⑤ "選択"ボタンを押します。その後電源を 切ると設定は終了です。

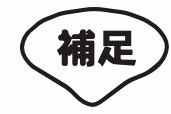

- バックライトボタン、キーロッ クボタン、緊急ボタンはロック されません。
- 〇 本機を"受信専用機"として使用する場合は、送信操作を禁止するために"PTT"に設定してください。

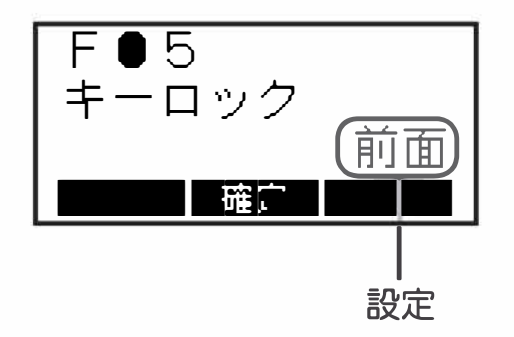

FO6 緊急モード

緊急アラーム機能の動作を設定することができます。

① 45ページの①~③の操作をおこない、セットモードにします。

- ② ロータリースイッチをまわして、"緊急 モード"の表示にあわせます。 現在の動作が表示されます。
- ③ "選択" ボタンを押します。
- ④ ロータリースイッチをまわして、希望の 動作を選択します。
  - BP : 無線機のスピーカーから、緊急アラー ムを鳴らします。
  - T : 自局のIDを含んだ緊急信号を送出し ます。また、緊急動作中に PTT ボタ ン(通話ボタン)を押すと、相手局と 通話することができます。

この設定は、個別通信時のみ 補足 動作します。

S : サイレント状態で緊急信号を送信します。ディスプレイ表示とLEDは緊急動作中も変化しません。また、緊急動作中にPTTボタン(通話ボタン)を押すと、相手局と通話することができます。

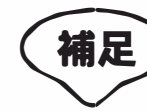

この設定は、個別通信時のみ 動作します。

BP+T : 上記 **"T"**の動作を行った後、"BP"の 動作を行います。

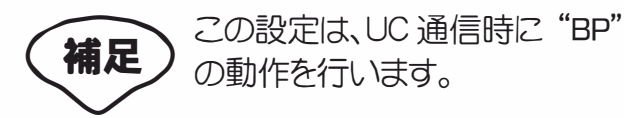

- OFF : 緊急アラーム機能は動作しません。
- ⑤ "選択"ボタンを押します。その後電源を 切ると設定は終了です。

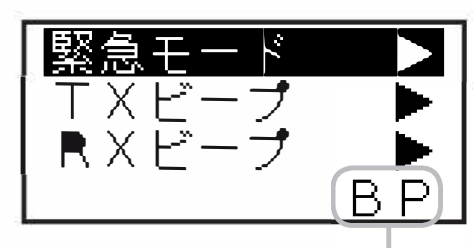

現在の動作

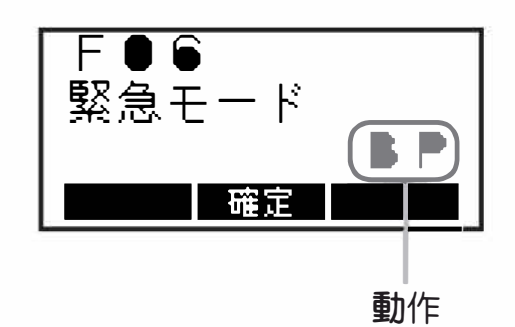

FO7 TXビープ

送信開始時に、通話ができる状態になったことを知らせるために鳴るビー プ音を、ON/OFF することができます。

- ① 45 ページの①~③の操作をおこない、セットモードにします。
- ② ロータリースイッチをまわして、"TXビー プ"の表示にあわせます。
   現在の設定が表示されます。
- ③ "選択"ボタンを押します。
- ④ ロータリースイッチをまわして、TXビー プのON /OFF を選択します。
  - ON : TX ビープが動作し、通話ができる状態 になるとビープ音が鳴ります。
  - OFF: TXビープの動作が OFF になります。
- ⑤ "選択"ボタンを押します。その後電源を 切ると設定は終了です。

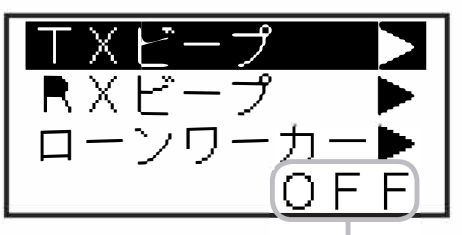

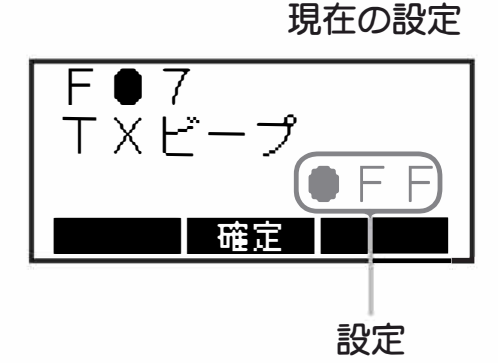

FO8 RXビープ

受信中の通話が終了したことを知らせるために鳴るビープ音を、ON/OFF することができます。

デジタル個別通信時または、"OOO"以外の同じユーザーコードに設定してある相手局の信号を受信した時のみ動作します。

- ① 45 ページの①~③の操作をおこない、セットモードにします。
- ロータリースイッチをまわして、"RX ビー プ"の表示にあわせます。
   現在の設定が表示されます。
- ③ "選択" ボタンを押します。
- ④ ロータリースイッチをまわして、RX ビー プの ON/OFF を選択します。
  - **ON**: RXビープが動作し、通話ができる状態 になるとビープ音が鳴ります。
  - OFF: RX ビープの動作が OFF になります。
- ⑤ "選択"ボタンを押します。その後電源を 切ると設定は終了です。

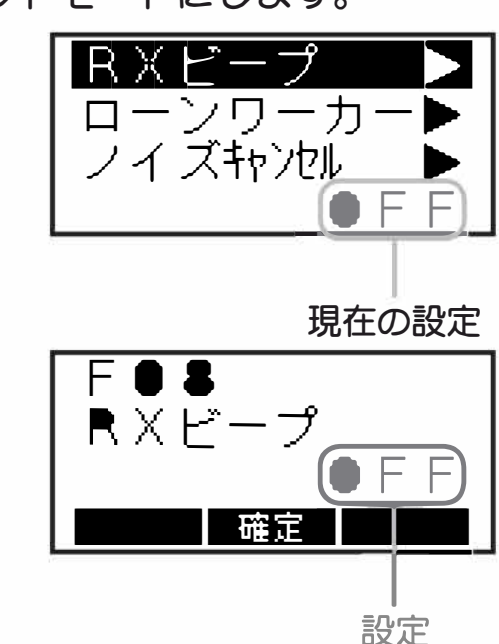

F09 ローンワーカー

60分の間、本機の送信(PTT)ボタンが操作されない場合、自動的に緊急モードになるローンワーカー機能が動作します。

定期連絡が途絶えた場合などに、自動的に緊急を知らせることができる便利な機能です。

操作及び動作は25ページを参照してください。

- ① 45 ページの①~③の操作をおこない、セットモードにします。
- ② ロータリースイッチをまわして、"ローン ワーカー"の表示にあわせます。 現在の設定が表示されます。
- ③ "選択"ボタンを押します。
- ④ ロータリースイッチをまわして、ローン
   ワーカーのON/OFFを選択します。
   ON: ローンワーカー機能が ON になります。
   DFF: ローンワーカー機能が OFF になります。
- ⑤ "選択"ボタンを押します。その後電源を 切ると設定は終了です。

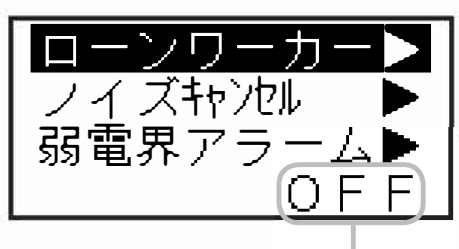

現在の設定

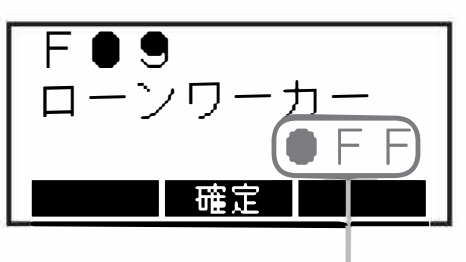

F10 ノイズキャンセル機能

周囲の騒音を抑えて、明瞭な音声を送信する「ノイズキャンセル機能」を ON/OFF することができます。

- ① 45ページの①~③の操作をおこない、セットモードにします。
- ② ロータリースイッチをまわして、"ノイズ キャンセル"の表示にあわせます。 現在の設定が表示されます。
- ③ "選択" ボタンを押します。
- ④ ロータリースイッチをまわして、ノイズ
   キャンセル機能の ON/OFF を選択します。

ON :ノイズキャンセル機能が動作します。 OFF:ノイズキャンセル機能が OFF になります。

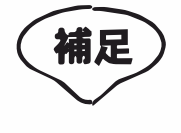

ノイズキャンセル機能を"ON"にする 際は、"FO2 外部マイク"および"FO3 内部マイク"の設定を"OdB"以下に してください。

⑤ "選択"ボタンを押します。その後電源を 切ると設定は終了です。

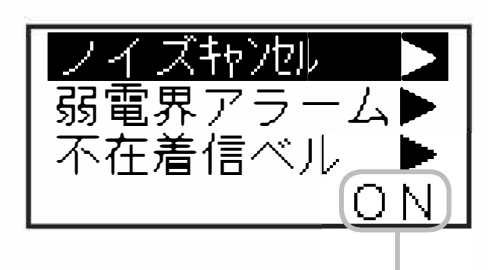

現在の設定

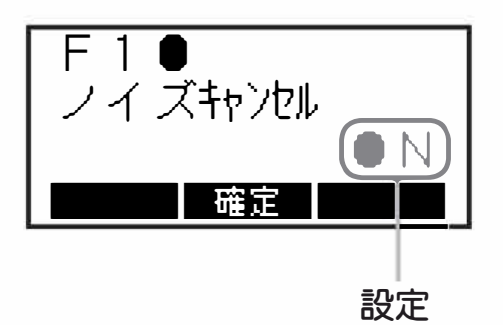

F11 弱電界アラーム

受信している信号が、極端に弱くなったことを知らせるアラーム音を、 ON/OFF することができます。

- ① 45ページの①~③の操作をおこない、セットモードにします。
- ② ロータリースイッチをまわして、"弱電界 アラーム"の表示にあわせます。 現在の設定が表示されます。
- ③ "選択" ボタンを押します。
- ④ ロータリースイッチをまわして、弱電界 アラームの ON/OFF を選択します。
  - ON:受信信号が極端に弱くなると、アラーム 音が鳴ります。
  - OFF: 弱電界アラームの動作が OFF になります。
- ⑤ "選択"ボタンを押します。その後電源を 切ると設定は終了です。

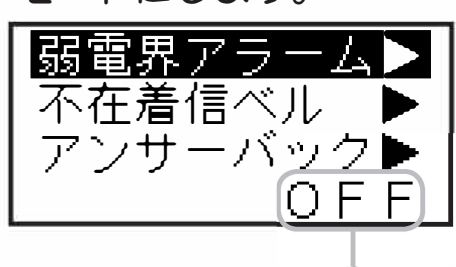

現在の設定

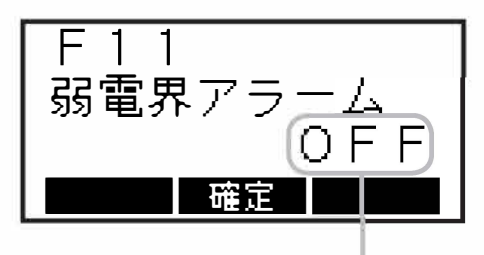

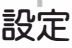

F12 不在着信ベル ~個別通信で使用する機能です~

相手からの個別呼び出し受けた後、応答しなかった場合、設定した条件で ベル(電子音)を鳴らすことができます。

なお、"グループ呼び出し"や"一斉呼び出し"での着信の場合は、ベル は鳴りません。

① 45 ページの①~③の操作をおこない、セットモードにします。

② ロータリースイッチをまわして、"不在着 信ベル"の表示にあわせます。 現在の設定が表示されます。

- ③ "選択"ボタンを押します。
- ④ ロータリースイッチをまわして、希望の 設定を選択します。
  - OFF
     : 不在着信ベルの動作が OFF になり ます。
  - 5秒毎×2:着信後、5秒間経過するとベル が鳴り、更に5秒間経過すると再 度ベルが鳴ります。
  - 2秒毎 : 着信後2秒毎にベルが鳴ります。

1分毎 : 着信後1分毎にベルが鳴ります。
 連続 : 着信するとベルが鳴り続けます。

⑤ "選択"ボタンを押します。その後電源を 切ると設定は終了です。

F13 アンサーバック ~個別通信で使用する機能です~

アンサーバック機能を、ON/OFF することができます。

- ① 45ページの①~③の操作をおこない、セットモードにします。
- ② ロータリースイッチをまわして、"アン サーバック"の表示にあわせます。 現在の設定が表示されます。
- ③ "選択"ボタンを押します。
- ④ ロータリースイッチをまわして、アンサー バックの ON/OFF を選択します。
   DN:アンサーバック機能を使用できます。
   DFF:アンサーバック機能が OFF になります。
- ⑤ "選択"ボタンを押します。その後電源を 切ると設定は終了です。

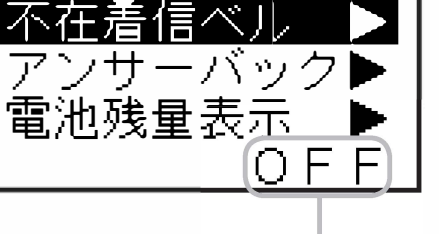

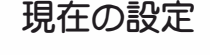

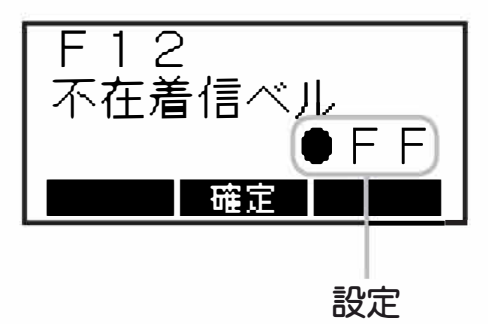

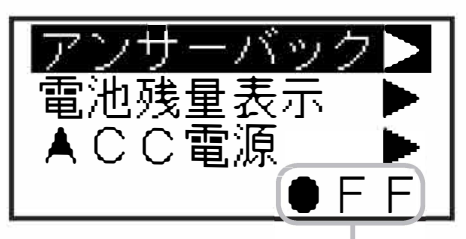

現在の設定

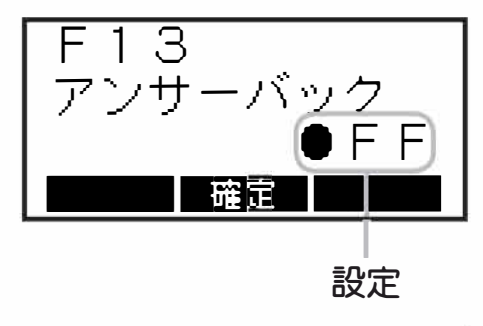

F14 電池残量表示

ディスプレイの"電池残量表示"の精度を上げるため、使用する電池の種 類を設定してください。

- ① 45 ページの①~③の操作をおこない、セットモードにします。
- ② ロータリースイッチをまわして、"電池残 量表示"の表示にあわせます。
   現在の設定が表示されます。
- ③ "選択"ボタンを押します。
- ④ ロータリースイッチをまわして、使用する電池パックの種類にあわせます。 リチウム:リチウムイオン電池パックを使用する際に選択します。
  - アルカリ:アルカリ電池を使用する際に選択し ます。
- ⑤ "選択"ボタンを押します。その後電源を 切ると設定は終了です。

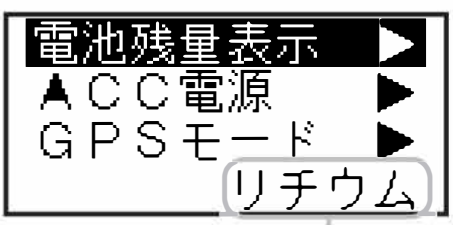

現在の設定

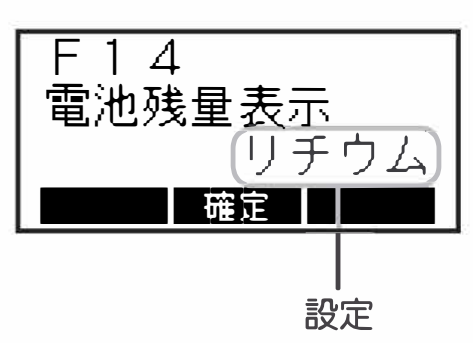

F15 ACC 電源

オプションユニットを装着した際、オプションユニットへの電源供給を ON/OFF することができます。

- ① 45ページの①~③の操作をおこない、セットモードにします。
- ② ロータリースイッチをまわして、"ACC 電
   *源*"の表示にあわせます。
   現在の設定が表示されます。
- ③ "選択" ボタンを押します。
- ④ ロータリースイッチをまわして、電源供給の ON/OFF を選択します。
   ON:オプションユニットに電源を供給します。
   OFF:オプションユニットへの電源供給は行いません。
- ⑤ "選択"ボタンを押します。その後電源を 切ると設定は終了です。

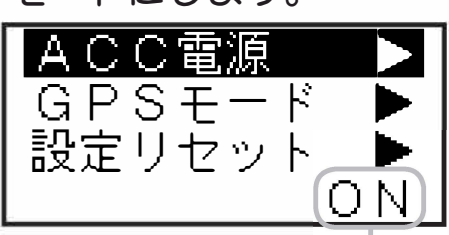

現在の設定

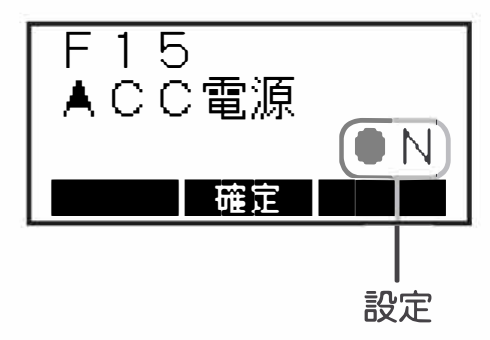

F16 GPSモード

GPS による、自分の位置情報の送出条件を設定します。なお、位置情報の送出には、オプションの GPS ユニットが必要です。

- ① 45 ページの①~③の操作をおこない、セットモードにします。
- ロータリースイッチをまわして、"GPS モード"の表示にあわせます。
   現在の設定が表示されます。
- ③ "選択"ボタンを押します。
- ④ ロータリースイッチをまわして、希望の 設定を選択します。
  - ポーリング:他の局から要求があったときの み、自局の位置情報を送出します。
  - 定期送信 :一定時間ごとに、自局の位置情報 を送出します。
- ⑤ "選択"ボタンを押します。その後電源を 切ると設定は終了です。

### F17 設定リセット

拡張機能の設定を、ご購入時の状態(販売店設定値)に戻すことができます。

- ① 45 ページの①~③の操作をおこない、セットモードにします。
- ② ロータリースイッチをまわして、"設定リ セット"の表示にあわせます。
- ③ "選択"ボタンを押します。
- ④ "◀"ボタンを押すと、設定がリセットされます。

リセットを中止する場合は、"戻る"ボタンを 押してください。

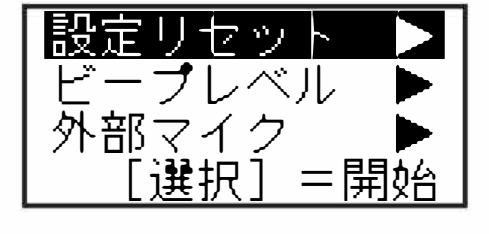

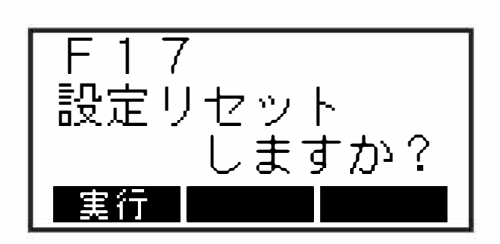

現在の設定

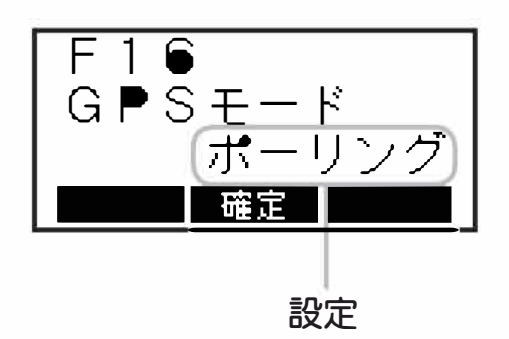

GPSŦ

設定リセット

-プレベル

ポーリ

# オプションマイクの取り付け

MIC/SP 端子カバーのビスを外し、マイクコネクターに付属のビスで取り付けます。

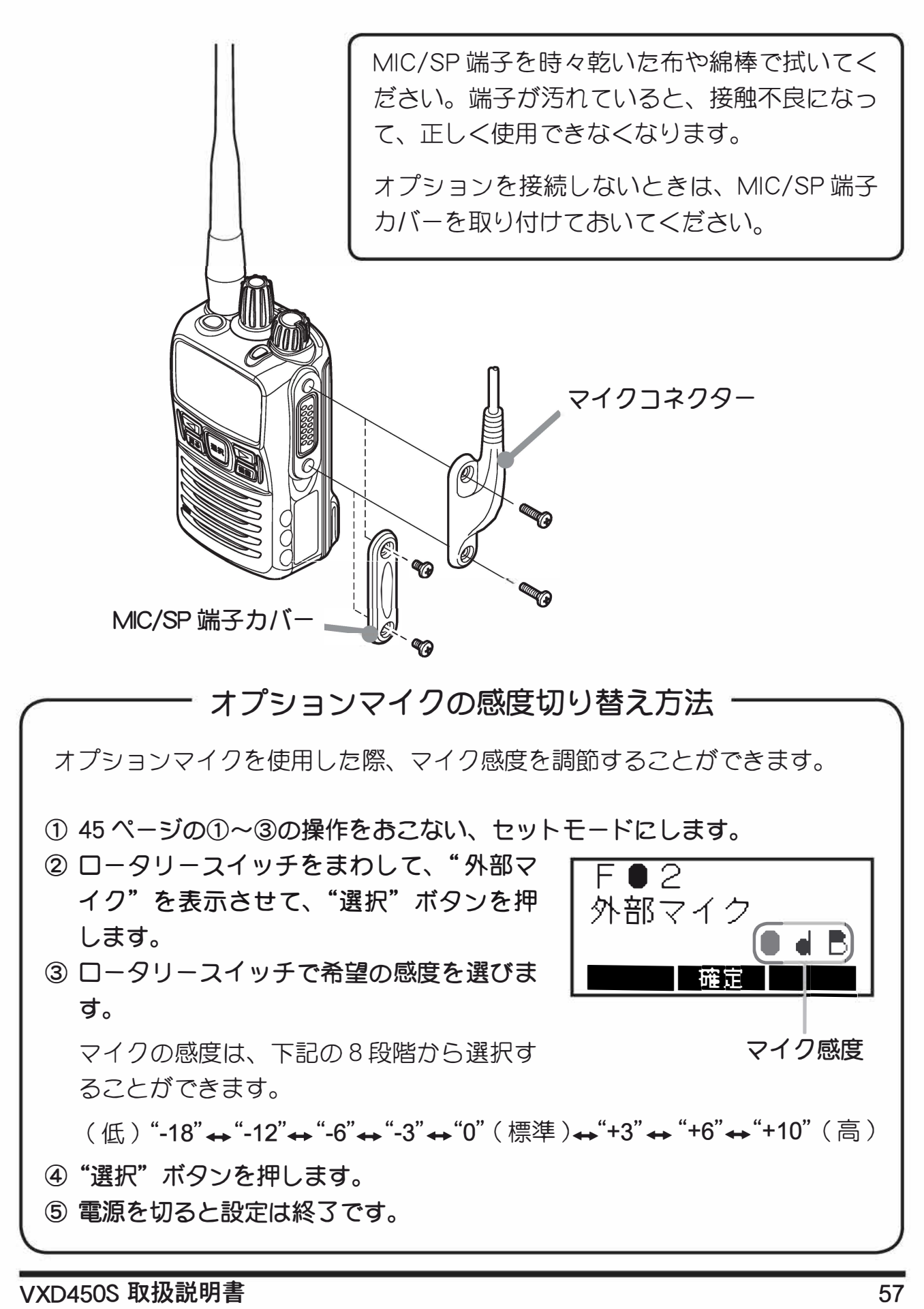

株式会社エクセリ(代理店届出番号C1909977) 東京都墨田区菊川3 17 2 アドン菊川ビル4F / 大阪府大阪市中央区久太郎町1 9 5 URL : https : //www.exseli.com/

# キャリングケース "LCC-D450" の使いかた

LCC-D450は、"FNB-V86シリーズ"または "FNB-V87シリーズ"を装着した VXD450S で使用することができます。

1. キャリングケース"LCC-D450"に、 3. キャリングケース前面カバーの穴 VXD450S を入れます。 ※ ホールド性を良くするために、 若干きつく作られています。

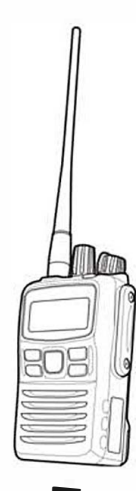

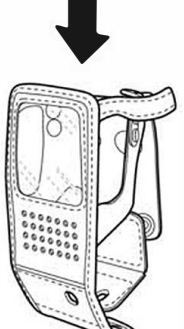

を、背面力バーのボタンに通します。

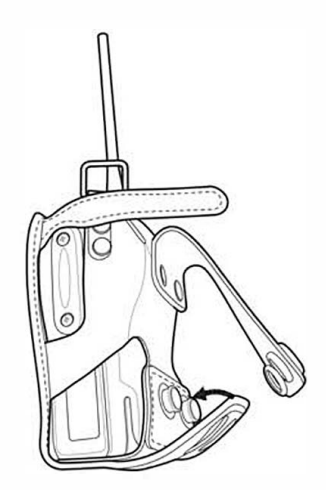

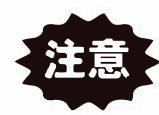

VXD450S 底面にある、ノイ ズキャンセリングマイク孔 が塞がっていないことを確 認してください。塞がって いると、ノイズキャンセル の効果が得られない場合が あります。

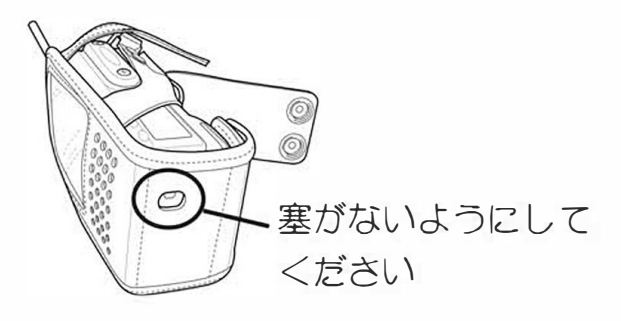

2. 電池パックの角とキャリングケース 背面カバーの折り目を合わせます。

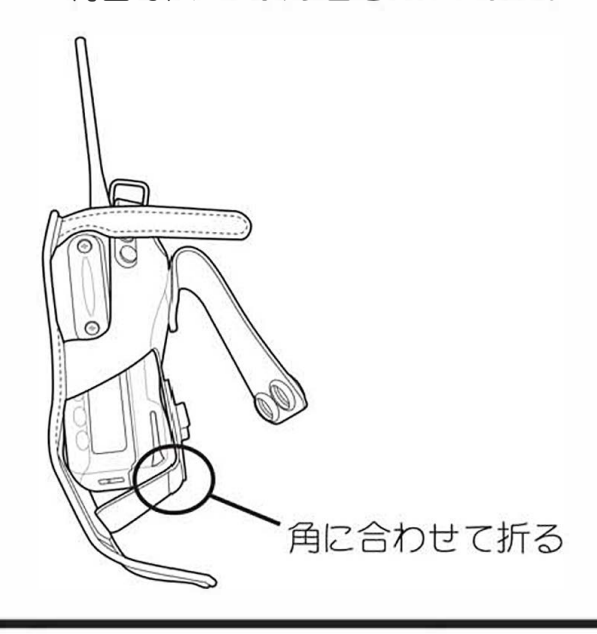

#### VXD450S 取扱説明書

株式会社エクセリ(代理店届出番号C1909977) 東京都墨田区菊川3 17 2 アドン菊川ビル4F / 大阪府大阪市中央区久太郎町1 9 5 URL : https : //www.exseli.com/

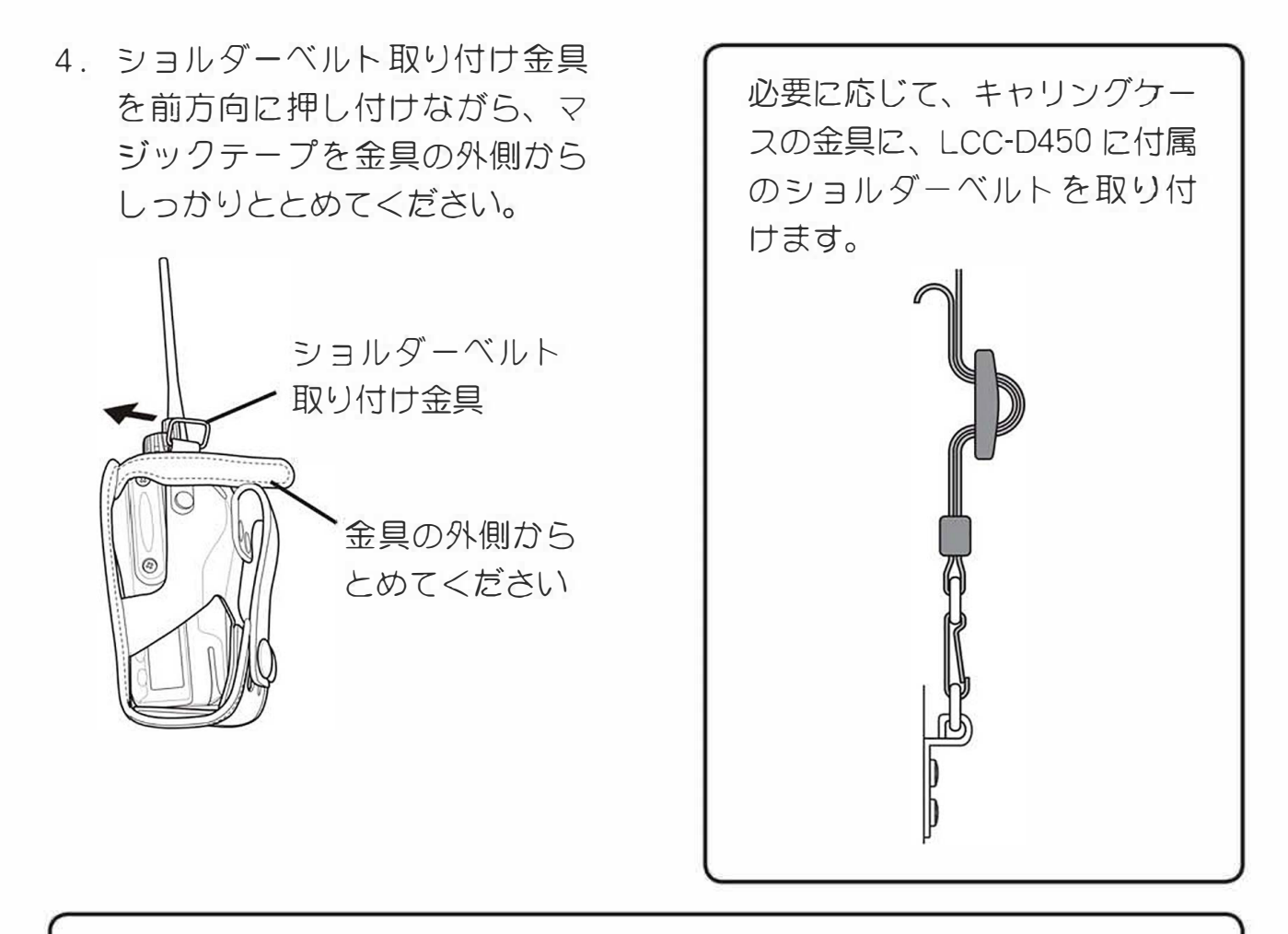

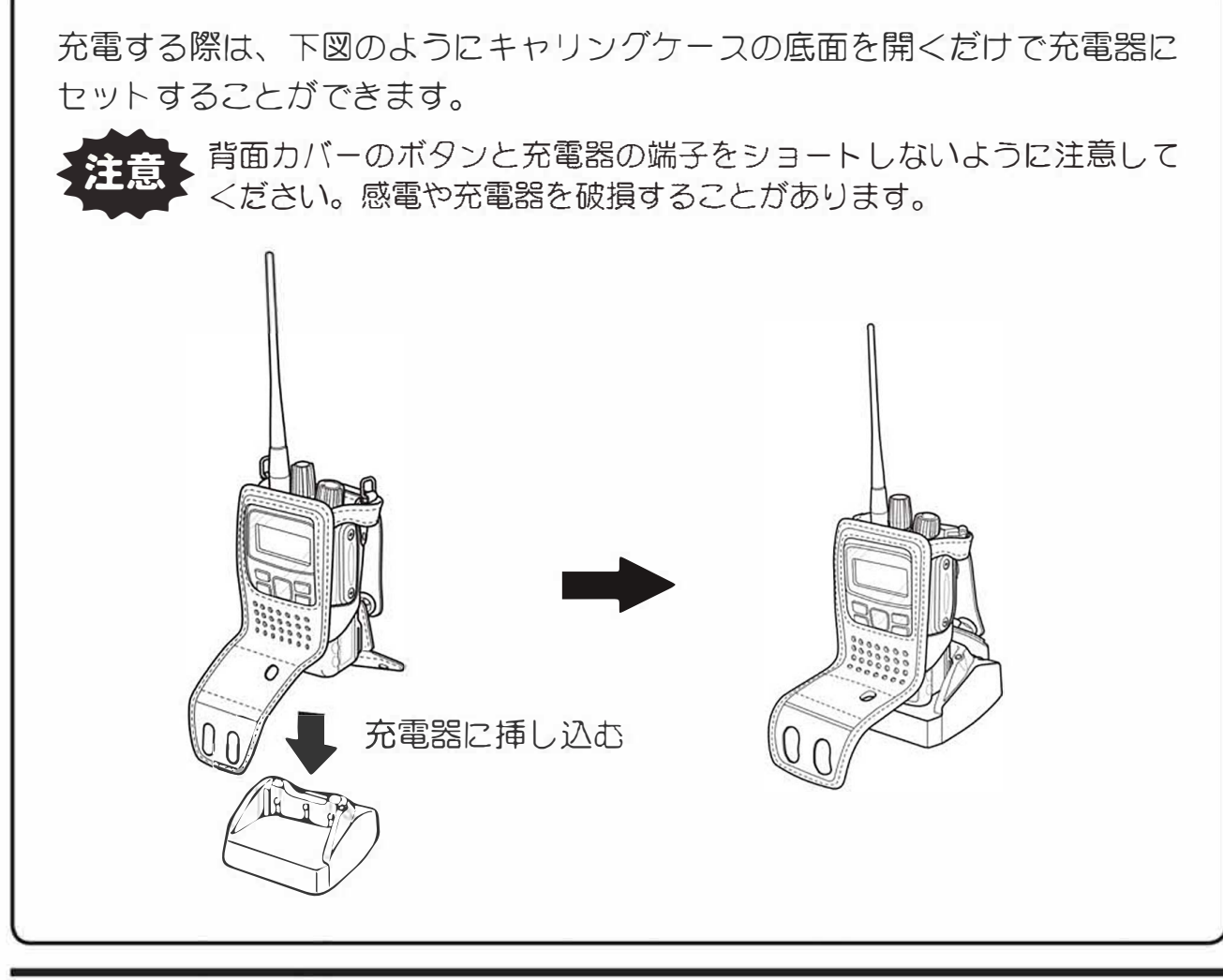

# 故障かな?と思う前に

間違った操作をしていませんか?

修理を依頼される前に、ちょっとお確かめください。

- ◎ 電源が入らない!
  - ・リチウムイオン電池パックまたはアルカリ乾電池が消耗していませんか?
     ●リチウムイオン電池パック使用時 リチウムイオン電池パックを充電してください。
     ●乾電池ケース "FBA-34" 使用時 新しいアルカリ乾電池に交換してください。
  - リチウムイオン電池パックまたはFBA-34の端子が接触不良になっていませんか?

➡端子を乾いた布で拭いてください。

- ・リチウムイオン電池パックが古くなっていませんか?
   ■リチウムイオン電池パックの寿命です。新しいリチウムイオン電池パックと あ取り替えください。
- ◎ 送信できない!
  - PTT(通話)ボタンを正しく押していますか?
- ◎ 通話できない!
  - ・ 相手局と同じチャンネルに設定していますか?
  - ・ 相手局との距離が離れすぎていませんか?
  - ・相手局は同じデジタル簡易無線機ですか? ➡無線機局識別コードが"3S"の無線機であるか確認してください。
  - ・ 相手局と同じユーザーコードに設定していますか?
  - ・秘話通信機能が動作していませんか?
     ●お互いに秘話通信機能を動作させ、更に秘話コードが一致していないと、 交信することはできません。

# アフターサービス

正常なご使用状態で万一故障した場合は、お手数ですがご購入いただいた販売店ま たは、下記までご相談<ださい。

八重洲無線株式会社 国内営業部

〒140-0002 東京都品川区東品川 2-5-8 天王洲パークサイドビル

電話:03-6711-4055

60

# 定 格

|   | <b>A</b> | n, |
|---|----------|----|
| _ | ÷        | 5  |
| - |          | X  |

| 送 | 受信周 | 波数:  | デジタル簡易無線登録局 (6.25kHz 間隔<br>351.16875MHz ~ 351.19375MHz | 、5波)      |
|---|-----|------|--------------------------------------------------------|-----------|
| 電 | 波 型 | 式:   | F1E/F1D                                                |           |
| 通 | 信 方 | 式:   | 単信(プレストーク)方式                                           |           |
| ŧ | 池持続 | 時間:  | FNB-V86 シリーズ 約11 時間                                    |           |
|   |     |      | FNB-V87 シリーズ 約 18 時間                                   |           |
|   |     |      | FNB-V92 シリーズ 約24 時間                                    |           |
|   |     | (    | 送信出力 1W 時、送信 5 、受信 5 、待ちうけ                             | +90の繰り返し) |
| 電 | 源 電 | 圧:   | DC 7.4∨ ± 10%                                          |           |
| 消 | 費 電 | 流:   | DC 7.4V 送信時(出力 1W 時)約(                                 | ).8A      |
|   |     |      | 受信待ち受け時 約8                                             | 30mA      |
|   |     |      | 受信定格出力時 約3                                             | 350mA     |
| 温 | 湿度單 | 節 囲: | 温度 - 20℃~+60℃                                          |           |
|   |     |      | 湿度 95%(35℃)                                            |           |
| 本 | 体 寸 | 法:   | 56mm × 96mm × 39mm (FNB-V118LI                         | 「用時)      |
| 本 | 体 重 | 量:   | 約 310g(FNB-V118LI, ベルトクリップ, フ                          | アンテナを含む)  |

※ RoHS 指令対応

### 送信部

中 線 電 力:1W(+20%、-50%以内) 空 空中線インピーダンス:50Ω 不平衡 振 方 式:水晶発振制御による周波数シンセサイザー方式 発 周 波 数 許 容 偏 差:±1.5ppm 以内 変 調 方 式:4値FSK 占有周波数带域幅: 5.8kHz以下 最大周波数偏移:±1324Hz以内 隣接チャンネル漏洩電力: - 52dB以下 ス プ リ ア ス 発 射:2.5µW以下 不 要 輻 射:2.5 u W 以下 準 変 調 入 力:-44dBm ± 5dB 標 変調入力インピーダンス:600Ω

受信部

| 受  |                                       | 信   |      | 方  |     | 式  | : | ダブルコンバージョンスーパーヘテロダイン方式  |
|----|---------------------------------------|-----|------|----|-----|----|---|-------------------------|
| ф  | 間                                     | ]   | 周    | 2  | 皮   | 数  | : | 第一 50.85MHz             |
|    |                                       |     |      |    |     |    |   | 第二 2.304MHz             |
| 局  | 部                                     | 発   | 振    | 周  | 波   | 数  | : | 第一 受信周波数- 50.85MHz      |
|    |                                       |     |      |    |     |    |   | 第二 48.546MHz            |
| 局  | 発                                     | 周   | 波    | 数  | 変   | 動  | : | 土 1.5ppm 以内             |
| 受  |                                       | 信   |      | 感  |     | 度  | : | $-2dB\mu V(BER=1\%)$    |
| ス  | プリ                                    | ア   | スレ   | ス  | ポン  | ス  | : | 53dB以上 (BER=1%)         |
| 隣  | 接チ                                    | ヤ   | ンネ   | ル  | 選択  | 度  | : | 6.25kHz 42dB以上 (BER=1%) |
| 相  | 互                                     | 叜   |      | 刮  | 特   | 性  | : | 53dB以上 (BER=1%)         |
| ス  | ケ                                     | ル   | , -; | F  | 感   | 度  | : | - 10dBμ∨以下              |
| 低  | 唐                                     | ]   | 波    | L  | 出   | 力  | : | 0.7W以上(10%歪時)           |
| 低周 | 1日1日日日日日日日日日日日日日日日日日日日日日日日日日日日日日日日日日日 | 」力・ | イン   | Ľ- | -ダン | ノス | : | 16 Ω                    |
| 副次 | 副次的に発する電波等の強度: 4nW 以下                 |     |      |    |     |    |   |                         |

# オプション

| $\bigcirc$ | 薄型リチウムイオン電池パック:   | FNB-V86 シリーズ |
|------------|-------------------|--------------|
| $\bigcirc$ | 標準型リチウムイオン電池パック:  | FNB-V87 シリーズ |
| $\bigcirc$ | 大容量リチウムイオン電池パック:  | FNB-V92 シリーズ |
| $\bigcirc$ | 急速充電器:            | VAC-50A      |
| $\bigcirc$ | 連結型充電器:           | CD-51        |
| $\bigcirc$ | 連結型充電器用 AC アダプター: | PA-47A       |
| $\bigcirc$ | 防水型スピーカーマイク:      | MH-66A7A     |
| $\bigcirc$ | GPS マイク:          | MH-84        |
| $\bigcirc$ | タイピンマイク&イヤホン:     | EK-505W      |
| $\bigcirc$ | 小型タイピンマイク&イヤホン:   | EK-313-581   |
| $\bigcirc$ | 咽喉マイク&イヤホン:       | EM-01-581    |
| $\bigcirc$ | 小型スピーカーマイク:       | EK-404-581   |
| $\bigcirc$ | イヤホンアダプター:        | EA-581       |
| $\bigcirc$ | EA-581 用イヤホン:     | ME-101/100CM |
| $\bigcirc$ | アルカリ単3乾電池ケース:     | FBA-34       |
| $\bigcirc$ | クイックリリースブラケット:    | CLIP-17B     |
| $\bigcirc$ | キャリングケース:         | LCC-D450     |

詳細等はカタログ及び八重洲無線株式会社のホームページ http://www.yaesu.com/jp/を参照してください。

# 索引

### 欧字

| A                                   |
|-------------------------------------|
| ACC 電源                              |
| ARI B 植別ヨト 12                       |
| <b>G</b><br>GPS モート <sup>*</sup> 56 |
| <b>L</b><br>LED インジケーター             |
| <b>M</b><br>MIC/SP 端子               |
| <b>P</b><br>PTT ボタン                 |
| <b>R</b><br>RX ビープ 50               |
| <b>T</b><br>TX ビープ 50               |
| U                                   |
| UC 通信                               |
| اللا من 31<br>منت 31                |

| アフターサービス                                                                           | 60<br>54<br>2                    |
|------------------------------------------------------------------------------------|----------------------------------|
| <b>い</b><br>一斉呼び出し                                                                 | 22                               |
| お<br>あ客様へ<br>オプション<br>音量調節ツマミ                                                      | 1<br>63<br>57<br>6               |
| か<br>外部マイク                                                                         | 46<br>44<br>6<br>5<br>27         |
| き<br>キーロックボタン 7, 23,<br>機能ボタン 7,<br>キャリアセンス機能<br>キャリングケース<br>緊急個別 ID …<br>緊急ボタン/ 6 | 48<br>24<br>26<br>58<br>41<br>24 |
| 緊急モード                                                                              | 49                               |

|                              | _                                       |
|------------------------------|-----------------------------------------|
| กับ วิเว                     | 20                                      |
|                              | 39                                      |
| グリレーブベリレ                     | . 40                                    |
| グリープ10711-17                 | 22                                      |
|                              | 22                                      |
|                              |                                         |
|                              |                                         |
| 構成品                          | . 5                                     |
| <u> コーリチード</u>               | 34                                      |
|                              | 0-                                      |
| 战陣かん?と思つ則に                   | 60                                      |
| 固定宛先                         | 41                                      |
|                              | 10                                      |
| 個別夗亢                         | 40                                      |
| 個別通信                         | 17                                      |
|                              | 20                                      |
|                              | . 39                                    |
| 個別呼び出し                       | 22                                      |
|                              |                                         |
|                              |                                         |
| ÁBN                          | 38                                      |
|                              | 50                                      |
| 目局情報                         | 29                                      |
| 弱雷界アラー/、                     | 53                                      |
|                              | 55                                      |
| 允電力法                         |                                         |
| 使田形能にあわせた設定                  | 5                                       |
|                              | . 0                                     |
| <del></del>                  |                                         |
|                              | 50                                      |
| 設定リセット                       | 56                                      |
| <b>ナットモード</b>                | 44                                      |
|                              | 17                                      |
| 主員で一角に呼び出9                   | 11                                      |
| 選択ボタン                        | 24                                      |
|                              |                                         |
|                              | _                                       |
| 送 一 21                       | 30                                      |
|                              | 30                                      |
| 送信出力制限                       | 52                                      |
|                              |                                         |
| た                            | 1                                       |
| ダミーボード                       | Q                                       |
|                              | . 0                                     |
| 5                            |                                         |
|                              | 01                                      |
| 有信履歴                         | 31                                      |
| チャンネリ構成                      | 12                                      |
| у т у т у и <del>т у</del> и | . –                                     |
|                              |                                         |
|                              | 26                                      |
| 迪信力式                         | 30                                      |
| 通信方法                         | 14                                      |
| 海話方式                         | 12                                      |
| 通的刀具                         | 12                                      |
| 通話保持時間                       | 42                                      |
|                              |                                         |
| 7                            | _                                       |
| 宁权                           | 61                                      |
|                              | 01                                      |
| ディスノレイ (                     | , 8                                     |
| デミタル簡易無線局                    | 12                                      |
|                              | ~~~~~~~~~~~~~~~~~~~~~~~~~~~~~~~~~~~~~~~ |
| 電ぶ人イツナ                       | <b></b> 6                               |
| 雷池残量表示                       | 55                                      |
| 司を見たる                        | 10                                      |
| 电心の消耗                        | 10                                      |
| L                            |                                         |
| C                            |                                         |
| 登録局                          | 12                                      |
|                              | 17                                      |
| 15たい他ナビリを守ひ出9                | 11                                      |
| +>                           |                                         |
|                              |                                         |
| ころきくイン                       | 41                                      |

| D                                                            |      |
|--------------------------------------------------------------|------|
| イブキャットリ                                                      | 7    |
| ノイブセットリー 松谷                                                  | . I  |
| ノースイヤノビル筬能                                                   | 52   |
| は                                                            |      |
| バックライト                                                       | . 7  |
| バックライトボター                                                    | 23   |
|                                                              | 20   |
| 无信履腔                                                         | 31   |
| U                                                            |      |
| ビープレベリレ                                                      | 46   |
|                                                              | 40   |
|                                                              | 43   |
| 砂詰通信機能                                                       | 16   |
| . 2.                                                         |      |
|                                                              | E 4  |
| 个仕有信 ソレ                                                      | . 54 |
| <b>^</b>                                                     |      |
| ベートクップ                                                       | Q    |
|                                                              | . 9  |
| (£                                                           |      |
| R方7K/性                                                       | 1    |
|                                                              | •• • |
|                                                              | U    |
| マイク感度 46,47,                                                 | 57   |
|                                                              |      |
| E.                                                           | ţ    |
| 無線機情報                                                        | 29   |
| 14                                                           |      |
| C)                                                           | ~~   |
| メツセージ                                                        | 32   |
| メンテナンス                                                       | . 1  |
| +                                                            |      |
|                                                              |      |
| 戻るホタン                                                        | (    |
|                                                              | _    |
|                                                              | 10   |
| ユ り コード通信 12,                                                | 13   |
| Ł                                                            | _    |
| 呼び出しを受けたとき                                                   | 22   |
|                                                              | 22   |
| 6)                                                           | 1    |
| リチウムイオン電池                                                    |      |
| 持続時間                                                         | 10   |
|                                                              | 10   |
|                                                              | 10   |
| リナウムイイン電地ハック                                                 |      |
| のリサイクルについて                                                   | . 4  |
| リピート再生                                                       | 27   |
|                                                              | 56   |
|                                                              | 50   |
| 3                                                            |      |
|                                                              | 47   |
| $\Box = 2 \int \int du du du du du du du du du du du du du $ | Â    |
|                                                              | . U  |
|                                                              | DI   |
| しーンワーカー機能                                                    | 25   |
| 録音ボタン                                                        | 23   |
| 2.1.1.1.1.1.1.1.1.1.1.1.1.1.1.1.1.1.1.1                      | 28   |
| どうじくし                                                        | 20   |

株式会社エクセリ 東京都中央区日本橋浜町2-30-1 / 大阪府大阪市中央区久太郎町1-9-5 URL:https://www.exseli.com/

# **STANDARD**

正常なご使用状態で万一故障した場合は、お手数ですがご購入いただいた販売店または、下記までご相談ください。

取扱説明書の記載内容を予告無く変更する場合があります。 詳しくは下記の URL をご覧ください。

## 販売:八重洲無線株式会社 国内営業部

〒 140-0002 東京都品川区東品川 2-5-8 天王洲パークサイドビル

電話:03-6711-4055 URL:http://www.yaesu.com/jp/

# 製造:バーテックススタンダード LMR 合同会社

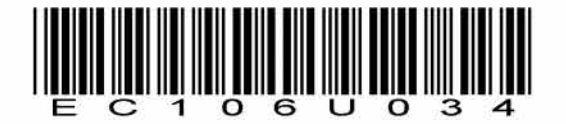

© 2012-2014 バーテックススタンダードLMR合同会社 無断転載・複写を禁ず

中国印刷